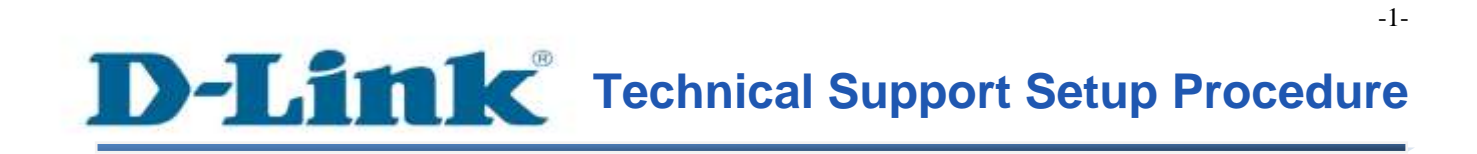

FAQ: DSL-2877AL Quick Installation (VDSL Enabled)

Release date: 20/07/2016

Model Support: DSL-2877AL

H/W: A2

S/W:1.01.18<sup>TH</sup>

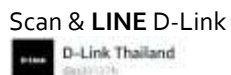

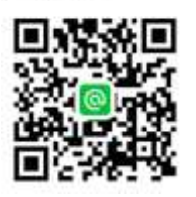

# **D-Link** Technical Support Setup Procedure

Dual Band WIRELESS AC750 Router/ADSL2+ Modem (DSL-2877AL)

ถ้าอุปกรณ์ DSL-2877AL ของคุณ พร้อมสำหรับการใช้งาน VDSL แล้ว คุณสามารถข้ามขั้นตอนการดาวน์โหลดและอัพเกรด เฟิร์มแวร์ โดยให้ข้ามไปยังการตั้งค่า VDSL <u>ในหน้า 7 ได้ทันท</u>ี

Note: ถ้าอุปกรณ์ DSL-2877AL ของคุณ มีเฟิร์มแวร์ที่ยังไม่พร้อมต่อการใช้งาน VDSL คุณสามารถดาวน์โหลด Firmware ได้จากลิงค์ ด้านล่าง เวอร์ชั่น 1.01.18 : <u>https://ldrv.ms/u/s!AtA7zxuSRY2YiSZ4Flz5Fs5jCycs</u>

<u>การอัพเกรคเฟิร์มแวร์ และการ Reset Factory บนตัวอุปกรณ์ DSL-2877AL</u> หลังจากที่คุณได้ทำการดาวน์โหลด firmware จากลิงค์ด้านบนแล้ว ขั้นตอนต่อไปเป็นการ upgrade firmware โดยมีขั้นตอนต่าง ๆ ดังนี้

ขั้นตอนที่ 1 : ทำการ Log In เข้าไปที่อุปกรณ์ Router 1.1 เปิด Web Browser (Internet Explorer, Firefox, Google Chrome) และใส่ค่า <u>http://192.168.1.1</u> ที่ Address Bar ดังรูป

-) (5) 🦉 http://192.168.1.1/cgi-bin/webproc

#### 1.2 หลังจากนั้น จะพบหน้า Login โดยค่าแรกเริ่มจากโรงงาน คือ

Username: admin

Password: admin

#### หลังจากนั้น ใส่ค่า Username และ Password เรียบร้อยแล้ว ให้ทำการกคที่ปุ่ม Login

DSL-2877AL Quick Installation (VDSL Enabled)

| LOGIN                                              |                     |
|----------------------------------------------------|---------------------|
| Login in to the router. Default username and passw | ord is admin/admin. |
| Username :                                         |                     |
| Password :                                         |                     |
|                                                    | Login               |

# ขั้นตอนที่ 2 : คลิ๊กที่แท็บของ Maintenance แล้วคลิ๊ก Firmware Update จากเมนูทางค้านซ้าย

| D51-2877AL         | SETUP                    | ADVANCED                                            | MAINTENANCE                        | STATUS               | HELP                                                        |
|--------------------|--------------------------|-----------------------------------------------------|------------------------------------|----------------------|-------------------------------------------------------------|
| Administration     | FIRMWARE UPGR            | ADE                                                 |                                    |                      | Helpful Hints                                               |
| Access Control     | Step 1: Obtain an updat  | ed software image file from v                       | iour ISP.                          |                      | Firmware updates are<br>released periodically to            |
| System Settings    | Step 2: Enter the path t | o the image file location in th                     | e box below or click the "Browse"  | button to locate the | improve the functionality of<br>your router and also to add |
| Firmware Update    | image file.              |                                                     |                                    |                      | features. If you run into a<br>problem with a specific      |
| Diagnostics        | Step 3: Click the "Updat | e" button once to upload the                        | new image file.                    |                      | feature of the router, check                                |
| System Log         | Note: The update proce   | ss takes about 2 minutes to o                       | complete, and your Router will reb | oot.                 | on the link and see if an                                   |
| Internet<br>Online | FIRMWARE INFO            | RMATION                                             |                                    |                      | available for your router.                                  |
| Reboot Logout      | Currect Firm             | nware Version : 1.00.135<br>Firmware Date : 0526201 | E                                  |                      | Morean                                                      |
|                    | FIRMWARE UPDA            | MTE .                                               |                                    |                      |                                                             |
|                    |                          |                                                     | Browse                             | 8                    |                                                             |
|                    |                          |                                                     | Update                             |                      |                                                             |

#### ขั้นตอนที่ 3 : เลือกไฟล์เฟิร์มแวร์ที่คุณไค้ทำการคาวน์โหลคไว้แล้ว

| DSL-2877AL      | SETUP                                               | ADVANCED                                                                                      | MAINTENANCE                                      | STATUS                | HELP                                                      |
|-----------------|-----------------------------------------------------|-----------------------------------------------------------------------------------------------|--------------------------------------------------|-----------------------|-----------------------------------------------------------|
| Administration  | FIRMWARE UPGR                                       | ADE                                                                                           |                                                  |                       | Helpful Hints                                             |
| Access Control  | Shee to Obtain an undat                             | nd coffuires impac file from                                                                  | ana 100                                          |                       | Firmware updates are                                      |
| System Settings | Step 1: Obtain an updat                             | et solovare inage ne non                                                                      | your 134.<br>Is hav balance at the the "Benuary" | builton to locate the | improve the functionality of                              |
| Firmware Update | image file.                                         | o ule image me locauon in u                                                                   | IE DOX DEIDW OF CIECK DIE DIOWSE                 | button to acate the   | features. If you run into a                               |
| Diagnostics     | Step 3: Click the "Updat                            | e" button once to upload the                                                                  | new image file.                                  |                       | problem with a specific<br>feature of the router, check   |
| System Log      | Note: The update proce                              | ss takes about 2 minutes to                                                                   | complete, and your Router will reb               | oot.                  | our support site by clicking<br>on the link and see if an |
| Reboot Logout   | FIRMWARE INFO<br>Currect Firm<br>F<br>FIRMWARE UPDA | RMATION<br>nware Version : 1.00.135<br>Firmware Date : 0526201<br>ATE<br>DC\DSL - 2877AL\Beta | E<br>5<br>Firmware - Browse                      |                       | available for your router.                                |

#### กค Update เพื่อเริ่มทำการอัพเคทเฟิร์มแวร์

## ขั้นตอนที่ 4 : การอัพเกรคเฟิร์มแวร์จะแสคงความคืบหน้าของการอัพเกรค

| FIRMWARE UPDATE                               |  |
|-----------------------------------------------|--|
| The device is writing flash, then will reboot |  |
| And please wait for 165 seconds               |  |

### หน้าจอสำหรับถือคอินจะแสดงอีกครั้งหลังจาการอัพเกรคเฟิร์มแวร์เสร็จสิ้น

### Login อีกครั้ง โดยใช้ username และ password เป็น admin/admin ตามลำคับ

| roduct Page : DSL-2877AL |            | Firmware Version : |
|--------------------------|------------|--------------------|
|                          |            |                    |
| D-Link                   |            |                    |
|                          |            |                    |
| LOGIN                    |            |                    |
| Login in to the router   |            |                    |
|                          | Username 1 |                    |
|                          | Password : |                    |
|                          | Login      |                    |

# ขั้นตอนที่ 5 : คลิ๊กที่แทีบของ System Settings แล้วคลิ๊ก System Settings > Restore to Factory

#### Default Settings

| DSL-2877AL      | SETUP                                                   | ADVANCED                                                          | MAINTENANCE                                                               | STATUS                     | HELP                                                                                                    |
|-----------------|---------------------------------------------------------|-------------------------------------------------------------------|---------------------------------------------------------------------------|----------------------------|----------------------------------------------------------------------------------------------------|
| Administration  | SYSTEM                                                  |                                                                   |                                                                           |                            | Helpful Hints                                                                                                    |
| Access Control  | All settings will be autom<br>you want to restart the d | atically saved to your <i>DSL</i><br>evice anyway, it is better o | - <i>2877AL</i> . There is no need to ma<br>done via the "Reboot" button. | anually save or reboot. If | The system page allows you<br>to reboot your router, as<br>well as restore it to the<br>factory default. You can |
| Firmware Update |                                                         |                                                                   |                                                                           |                            | also backup your settings at                                                                                     |
| Diagnostics     | SYSTEM SETTING                                          | <b>S</b>                                                          |                                                                           |                            | a point when you have<br>completed all your changes.                                                             |
| System Log      | Four on                                                 | d Robert the device :                                             | Dehast                                                                    |                            | If you ever need to<br>automatically reconfigure                                                                 |
| Schedule Reboot | Save an                                                 | a Repool the device :                                             | Rebool                                                                    |                            | your router, you can then<br>use the saved file to restore<br>to your favoured settings                          |
| Offline         | Save Settings                                           | To Local Hard Drive :                                             | Save                                                                      |                            | automatically.                                                                                                   |
| Reboot Logout   | Load Settings Fr                                        | om Local Hard Drive :                                             | Upload Settings                                                           | wse                        |                                                                                                    |
|                 | Restore To Fact                                         | ory Default Settings :                                            | Restore Device                                                            | >                          |                                                                                                    |
|                 |                                                         |                                                                   |                                                                           |                            |                                                                                                    |

#### หลังจากนั้น GUI จะให้ยืนยันว่า ต้องการกลับไปยังค่าจากโรงงานหรือไม่ ให้กค**OK**

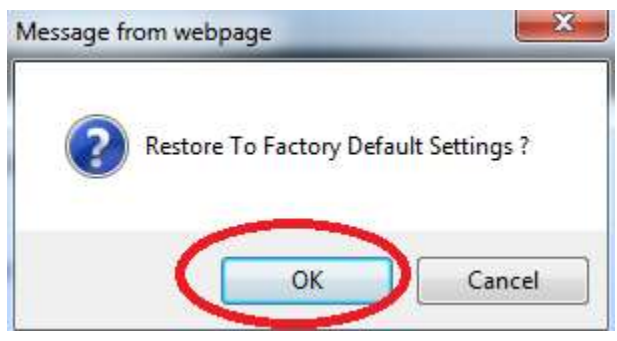

# **D**-Link

#### SETUP COMPLETE! The device is rebooting... Please Don't Power Off. And please wait for 56 seconds...

#### BRÓADBAND

หลังจากเสร็จสิ้นการ upgrade firmware และการ reset factory แล้วให้เริ่มคำเนินการตั้งค่าให้ สามารถใช้งาน VDSL ได้

#### <u>การตั้งค่าให้ DSL-2877AL สามารถเชื่อมต่อ VDSL ได้</u>

หมายเหตุ : การเชื่อมต่อเสาอากาศ 2.4 GHZ ให้ติดตั้งในตำแหน่งซ้ายและขวา ส่วนเสาอากาศ 5 GHz ให้ติดตั้งในตำแหน่งตรงกลาง ดังรูปด้านล่าง

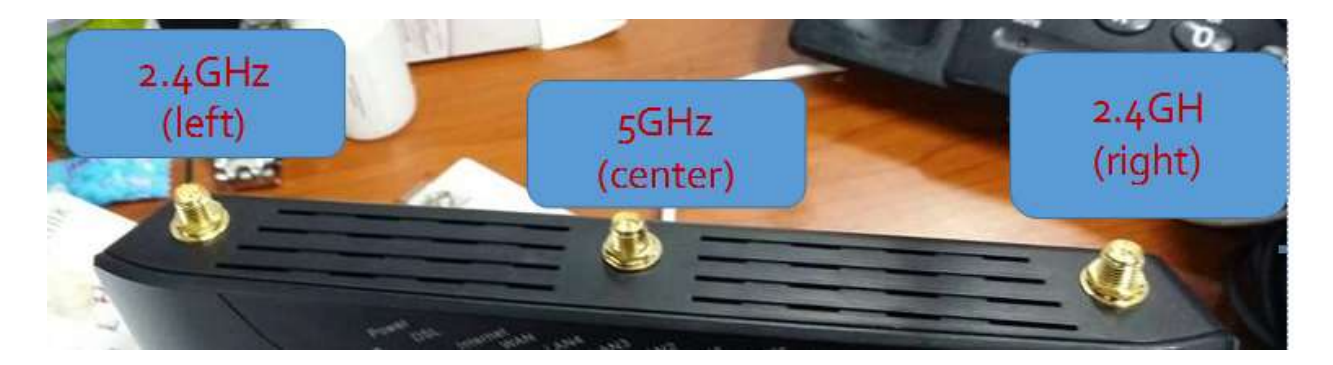

#### ขั้นตอนที่ 1 : การเชื่อมต่ออุปกรณ์

- 1.1 นำสายโทรศัพท์ที่ต่อจากผนัง เชื่อมต่อเข้ากับ DSL-2877AL โดยตรง หรือ
- 1.2 หากต้องการเชื่อมต่อกับ Splitter เพื่อให้สามารถใช้งานโทรศัพท์ได้ตามปรกติ และสามารถใช้ งานอินเตอร์เน็ต ได้พร้อม ๆ กัน ให้นำสายโทรศัพท์ที่ต่อจากผนังต่อเข้าพอร์ต Line บนอุปกรณ์ Splitter
- 1.3 จากช่อง Phone บน Splitter ให้เอาสายโทรศัพท์จากจุดนี้ไปยังหัวโทรศัพท์บ้าน
- 1.4 จากช่อง Modem บน Splitter ให้เอาสายโทรศัพท์จากจุดนี้ไปเข้าที่ตัว DSL-2877AL
- 1.5 ให้นำสาย LAN (CAT5E : RJ45) จากพอร์ต LAN ใด ๆ ก็ได้ (LAN Ports พอร์ตสีเหลือง) บน DSL-2877AL ต่อเข้ากับพอร์ต LAN บนเครื่องคอมพิวเตอร์ของคุณ

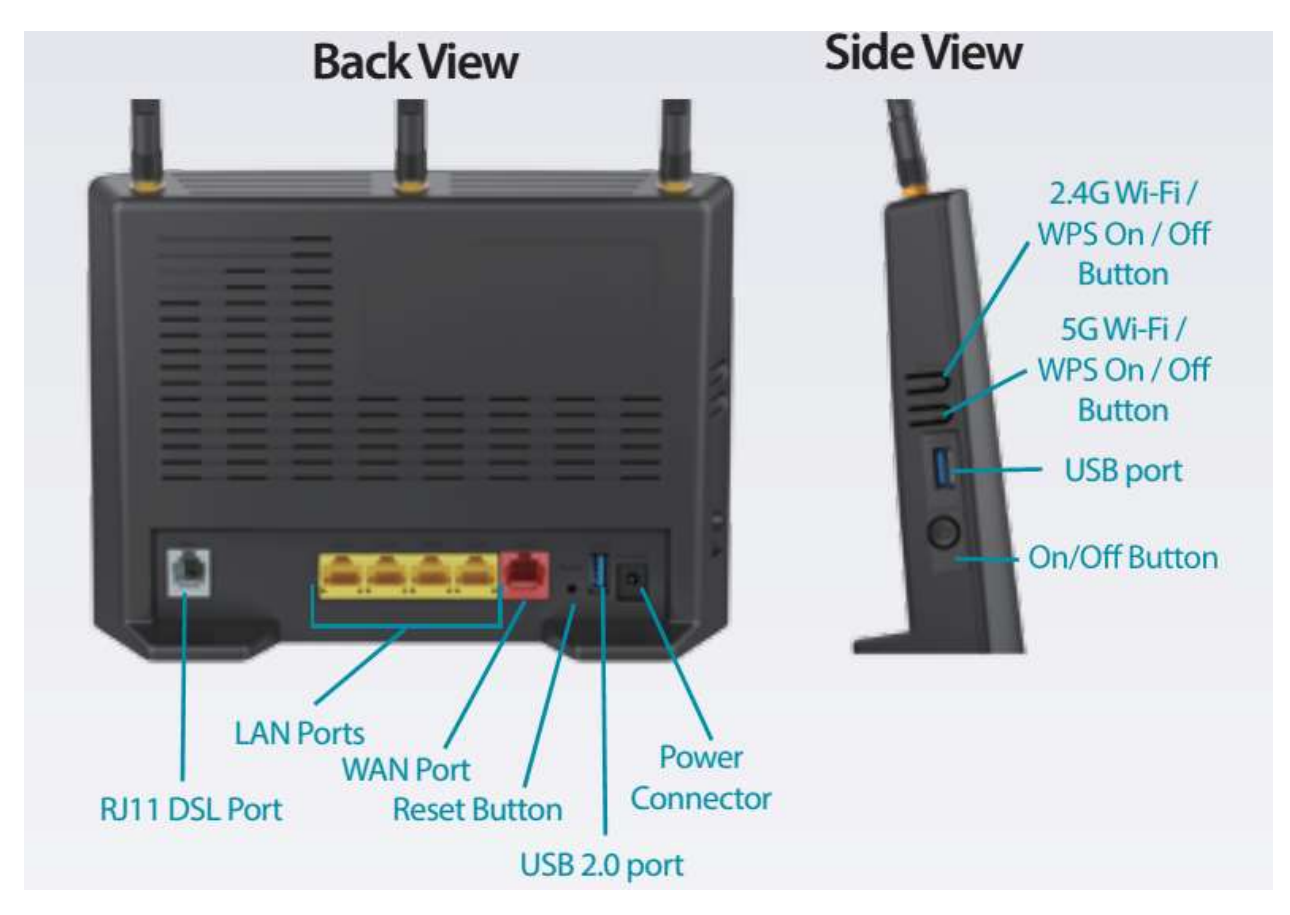

ขั้นตอนที่ 2 : ทำการ Log In เข้าไปที่อุปกรณ์ Router

2.1 เปิด Web Browser (Internet Explorer, Firefox, Google Chrome) และใส่ค่า http://192.168.1.1 ที่ Address Bar ดังรูป

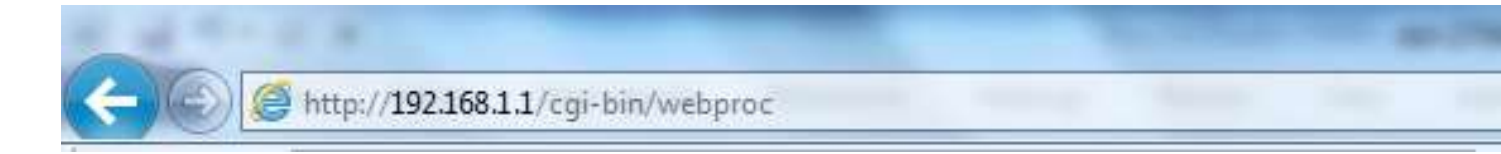

#### 2.2 หลังจากนั้น จะพบหน้า Login โดยค่าแรกเริ่มจากโรงงาน คือ

Username: admin

Password: admin

### หลังจากนั้น ใส่ค่า Username และ Password เรียบร้อยแล้ว ให้ทำการกคที่ปุ่ม Login

| LOGIN                                               |                    |
|-----------------------------------------------------|--------------------|
| Login in to the router. Default username and passwo | rd is admin/admin. |
| Username :                                          |                    |
| Password :                                          |                    |
|                                                     | Login              |

 2.3 ในกรณีที่ใส่ Username หรือ Password ผิด หน้าจอจะขึ้นหน้าจอตามรูปด้านล่าง ให้ทำการใส่ค่า Username และ Password ให้ถูกต้องอีกครั้ง

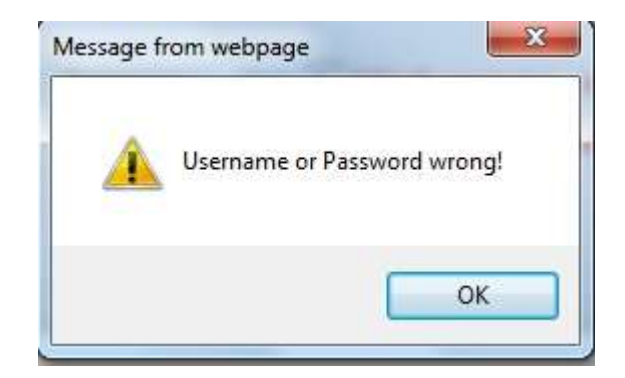

ขั้นตอนที่ 3 : หลังจากที่ใส่ค่า Username และ Password ถูกต้องแล้ว จะสามารถเข้าไปยังหน้า Setup Wizard เพื่อติดตั้งค่าอุปกรณ์

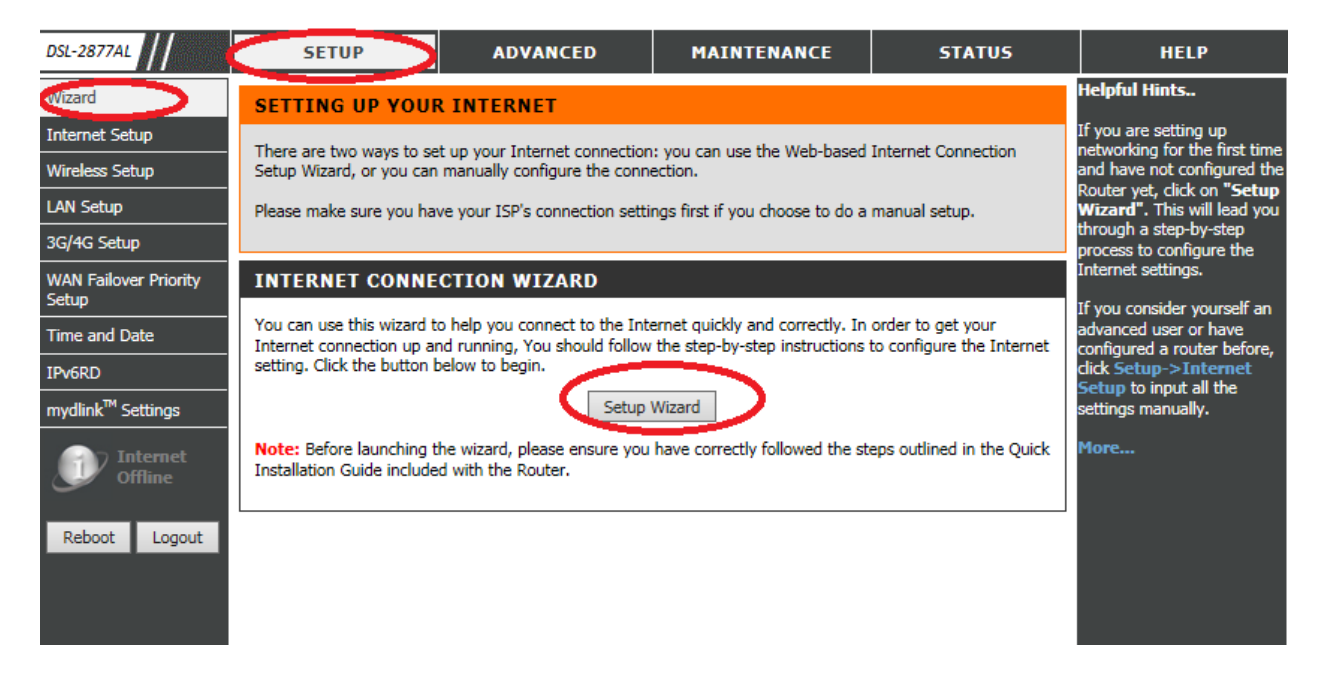

#### 3.1 เมื่อกคที่ปุ่ม Setup Wizard จะถูกนำเข้ามายังหน้าถัดไป เพื่อแสคงขั้นตอนที่จะติดตั้ง

| WELCOME TO THE SETUP WIZARD                                                                                                    |  |
|----------------------------------------------------------------------------------------------------|--|
| Welcome to the Setup Wizard:                                                                                                    |  |
| Step 1: Set your password     Step 2: Select your Time Zone     Step 3: Configure your internet connection     Step 4: Name your Wireless Network     Step 5: Secure your Wireless Network     Step 6: Set your Wireless Security Password     Step 7: Setup mydlink <sup>™</sup> Cloud Services      Prev Next Cancel Connect |  |

#### 3.2 กดปุ่ม Next เพื่อไปยังขั้นตอนในการตั้งรหัสผ่านในการเข้า GUI ของ DSL-2877AL

| STEP 1: SET YOUR PASSWORD                                                    |  |
|------------------------------------------------------------------------------|--|
| To secure your new neworking device, please set and verify a password below: |  |
| Password :                                                                   |  |
| Verify Password :                                                            |  |
| Prev Next Skip Cancel Connect                                                |  |

ให้ใส่รหัสผ่านที่ต้องการในช่อง Password และ Verify Password เมื่อตั้งค่าเรียบร้อยแล้ว ให้กด Next เพื่อไปยังขั้นตอนต่อไป

| STEP 1: SET YOUR PASSWORD                                                    |                |
|------------------------------------------------------------------------------|----------------|
| To secure your new neworking device, please set and verify a password below: |                |
| Password :                                                                   | ••••           |
| Verify Password :                                                            | •••••          |
| Prev Next                                                                    | Cancel Connect |

3.3 หน้าจอจะแสดงการตั้งค่า Time Zone โดยค่ามาจากโรงงาน จะเป็น GMT+7(Bangkok) อยู่แล้ว
 ไม่ต้องทำการเปลี่ยนแปลงค่าใด ๆ ให้กด Next

| STEP 2: SELECT YOUR TIME Z                | ONE                                                                                |         |
|-------------------------------------------|------------------------------------------------------------------------------------|---------|
| Select the appropriate time zone for your | location. This information is required to configure the time-based options for the | router. |
| Time Zone:                                | (GMT+07:00) Bangkok, Jakarta, Hanoi,Novosibirsk                                    | ~       |
|                                           | Prev Next Cancel Connect                                                           |         |

#### 3.4 หน้าถัคมาจะเข้าสู่การติดตั้งค่า VDSL โดยตั้งค่าตามกำแนะนำด้านถ่าง

Internet Connection Type : VDSL

Country : Thailand

Internet Service Provider : เลือกตามผู้ให้บริการที่คุณได้ใช้บริการอยู่

(3BB, TOT, TRUE, Other)

ภาพแสดงการตั้งค่า VDSL PPPoE ของ 3BB(VDSL)

| STEP 3: CONFIGURE YOUR INTERNET CONNECTION                     |
|----------------------------------------------------------------|
| Please select your Interface and Protocol from the list below. |
| Internet Connection Type : VDSL                                |
| Country : Thailand                                             |
| Internet Service Provider : 3BB(VDSL)                          |
| 802.1q : <ul> <li>Activated</li> <li>Deactivated</li> </ul>    |
| VLAN ID : 33 (range: 0~4095)                                   |
| Protocol : PPPoE 🗸                                             |
| MTU: 1492                                                      |
| Prev Next Cancel Connect                                       |

#### ภาพแสดงการตั้งค่า VDSL PPPoE ของ TOT(VDSL)

| STEP 3: CONFIGURE YOUR INTERNET CONNECTION                     |
|----------------------------------------------------------------|
| Please select your Interface and Protocol from the list below. |
| Internet Connection Type : VDSL                                |
| Country : Thailand                                             |
| Internet Service Provider : TOT(VDSL)                          |
| 802.1q :      Activated      Deactivated                       |
| VLAN ID: 10 (range: 0~4095)                                    |
| Protocol : PPPoE 🗸                                             |
| MTU: 1492                                                      |
| Prev Next Cancel Connect                                       |
|                                                                |

#### ภาพแสดงการตั้งค่า VDSL PPPoE ของ TRUE(VDSL)

| STEP 3: CONFIGURE YOUR INTERNET CONNECTION                     |                   |  |  |  |  |
|----------------------------------------------------------------|-------------------|--|--|--|--|
| Please select your Interface and Protocol from the list below. |                   |  |  |  |  |
| Internet Connection Type :                                     | VDSL V            |  |  |  |  |
| Country :                                                      | Thailand V        |  |  |  |  |
| Internet Service Provider :                                    | TRUE(VDSL)        |  |  |  |  |
| 802.1q :                                                       | ○ Activated       |  |  |  |  |
| VLAN ID :                                                      | 0 (range: 0~4095) |  |  |  |  |
| Protocol :                                                     | PPPoE V           |  |  |  |  |
| MTU :                                                          | 1492              |  |  |  |  |
| Prev Next                                                      | Cancel Connect    |  |  |  |  |

### ภาพแสดงการตั้งค่า VDSL PPPoE ของผู้ให้บริการอื่น ๆ ที่ไม่ใช่ 3BB , TOT และ TRUE

(โดยค่า Parameter ของ 802.1q, VLAN ID และ Protocol ต้องสอบถามจากผู้ให้บริการ)

| STEP 3: CONFIGURE YOUR INTERNET CONNEC                         | TION              |
|----------------------------------------------------------------|-------------------|
| Please select your Interface and Protocol from the list below. |                   |
| Internet Connection Type :                                     | VDSL 🗸            |
| Country :                                                      | Thailand V        |
| Internet Service Provider :                                    | Others 🗸          |
| 802.1q :                                                       | O Activated       |
| VLAN ID :                                                      | 0 (range: 0~4095) |
| Protocol :                                                     | (Click to Select) |
| Prev Next 0                                                    | Cancel Connect    |

3.5 หน้าจอจะแสดง GUI ให้ใส่ PPPoE Account โดยค่าเหล่านี้ ต้องสอบถามจากผู้ให้บริการ อินเตอร์เน็ตของคุณ หลังจากนั้น คลิ๊ก Next เพื่อไปยังขั้นตอนต่อไป

| Product Page : DSL-2877AL                                                                                                    | Firmware Version : 1.01.16TH |
|----------------------------------------------------------------------------------------------------|------------------------------|
| D-Link                                                                                                    | $ \rightarrow $              |
| SET PPPOE                                                                                                    |                              |
| Enter the PPPoE information provided to you by your ISP. Click Next to continue.<br>User Name : dlinkvdsl@truehisj<br>Password : ••••••••<br>Confirm Password : ••••••••••••••••••••••••••••••••••• |                              |
| BROADBAND                                                                                                    |                              |

### 4. ขั้นตอนถัดมา จะเป็นการติดตั้ง WIFI

| STEP 4: NAME YOUR WIRELES                                                         | S NETV                 | NORK                    |                     |                                                    |      |
|-----------------------------------------------------------------------------------|------------------------|-------------------------|---------------------|----------------------------------------------------|------|
| Your wireless nerwork needs a name so it recommended to change the default pre-co | can be ea<br>onfigured | sily recog<br>network r | nised by v<br>name. | vireless clients. For security purpose, it is high | phly |
| 2.46 Wireless Ne                                                                  | twork N                | lame (S                 | SID):               | dlink-2877AL-z                                     |      |
| 56 Wireless Ne                                                                    | twork N                | lame (S                 | SID) :              | dlink-2877AL5G-z                                   |      |
|                                                                                   | Prev                   | Next                    | Cancel              | Connect                                            |      |
|                                                                                   |                        | -                       | Contract Contract   |                                                    |      |

คุณสามารถเปลี่ยนค่า SSID (เปรียบเสมือน ชื่อของเครือข่ายไร้สายของคุณ) โคยสามารถตั้งชื่อได้ ตามความต้องการทั้ง 2 ความถี่ (2.4 GHz และ 5 GHz) หลังจากนั้นให้กด Next

### 5. ขั้นตอนต่อไป เป็นการเลือกระดับความปลอดภัยของ Wi-Fi Security ตามความต้องการ (แนะนำให้เลือกเป็น Best) เมื่อได้ทำการเลือกแล้วให้กด Next

#### **STEP 5: SECURE YOUR WIRELESS NETWORK**

In order to protect your network from hackers and unauthorized users, it is highly recommended you choose one of the following wireless network security settings.

There are three levels of wireless security - Good Security, Better Security, or Best Security. The level you choose depends on the security features your wireless adapters support.

For information on which security features your wireless adapters support, please refer to the adapters' documentation. Note: All wireless adapters currently support WPA

| BEST :   | <ul> <li>Sele</li> </ul> | ct this opt | tion if you | r wireless  | adapters SU   | PPORT WPA2     |             |
|----------|--------------------------|-------------|-------------|-------------|---------------|----------------|-------------|
| BETTER : | O Sele                   | ct this opt | tion if you | r wireless  | adapters SU   | PPORT WPA      |             |
| GOOD :   | O Sele                   | ct this opt | ion if you  | r wireless  | adapters DC   | NOT SUPPO      | RT WPA      |
|          |                          |             |             |             |               |                |             |
| NONE :   | ○ Sele                   | ct this opt | ion if you  | ir do not w | ant to activa | ate any securi | ty features |

### 6. ขั้นตอนต่อไป เป็นการตั้งรหัสของการใช้งาน Wi-Fi ทั้ง 2 ความถี่ ตามความต้องการ

| nce you have select<br>acurity key will be g | ted your security leve<br>enerated. | el - you wil | need to s | et a wireless | security passwo | rd. With this passwo | rd, a unique |
|----------------------------------------------|-------------------------------------|--------------|-----------|---------------|-----------------|----------------------|--------------|
|                                              | 2.46 Wi                             | reless Se    | ecurity P | assword :     | 12345678        |                      |              |
|                                              | 5G Wi                               | reless Se    | ecurity P | assword :     | 23456789        | ×                    |              |
|                                              |                                     | Dreu         | Next      | Cancal        | Connact         |                      |              |

ในตัวอย่างนี้เปลี่ยนแปลงรหัสผ่าน เป็น 12345678 (สำหรับความถี่ 2.4 GHz) และ 23456789 (สำหรับความถี่ 5 GHz) กดปุ่ม Next เพื่อตั้งค่าเรียบร้อย

#### 7. ขั้นตอนต่อไป เป็นการตั้ง mydlink account

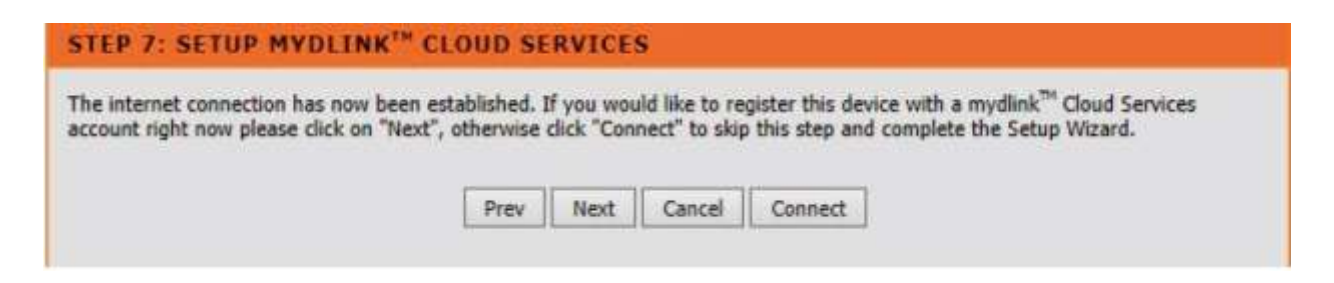

#### ให้กดปุ่ม Next เพื่อตั้งค่า mydlink account อย่างไรก็ตาม คุณสามารถกดปุ่ม Connect ได้ทันที

### (ถ้าต้องการข้ามขั้นตอนการตั้ง mydlink cloud services)

### กดปุ่ม Next เพื่อไปยังขั้นตอนการตั้งค่า mydlink cloud services

| he Internet conner<br>Next". Or you can                                                | ction had been established. If you want to register mydlink <sup>TM</sup> Cloud Services account right now, please click<br>click "Connect" to skip and setup it later.                                                                                                    |
|----------------------------------------------------------------------------------------|----------------------------------------------------------------------------------------------------|
| o use the features<br>n account, select Y<br>ccount, select No,<br>wish to sign up for | of <u>mydlink.com</u> and the mydlink <sup>TM</sup> Lite app, you will need an account with <u>mydlink.com</u> . If you already have<br>res, I have a mydlink <sup>TM</sup> account and click Next to register the router with <u>mydlink.com</u> . If you do not have an<br>I want to register and login with a new mydlink <sup>TM</sup> account and click Next to create an account. If you do not |
| Do you have my                                                                         | ne mydlink service, please ciick Cancel.<br>/dlink™ account?                                                                                                    |
| Do you have m                                                                          | <pre>/dlink<sup>™</sup> account?</pre>                                                                                                    |

กรณีที่คุณมี mydlink account อยู่แล้ว ให้เลือก Yes , I have a mydlink account กรณีที่คุณ ใม่เคยมี mydlink account มาก่อน ให้เลือก No, I want to register and login a new mydlink account 7.1 ในกรณีที่คุณมี mydlink account อยู่แล้ว ใสค่าต่าง ๆ ที่ได้เคย register ก่อนหน้านี้ในอุปกรณ์ อื่น ๆ

| SETUP MYDLINK <sup>TM</sup> CLOUD SERVICES |                        |
|--------------------------------------------|------------------------|
| E-mail Address (Account Name) :            | dlinkcloudexample99i × |
| Password :                                 |                        |
| tor                                        | in                     |
|                                            |                        |
| Prev Next (                                | Cancel Connect         |

### กด Next โดยหน้าจะแสดงดังภาพค้านล่าง แล้วกด Finish เพื่อสิ้นสุดการตั้งค่า

| FINISH                                                   |                                                                     |
|----------------------------------------------------------|---------------------------------------------------------------------|
| Your DSL-2877AL is ready for use now. Congratulation!You | IF DSL-2877AL has been setup successfully and is now ready for use. |
|                                                          |                                                                     |
|                                                          | Finish                                                              |
|                                                          |                                                                     |

#### 7.2 ในกรณีที่คุณไม่มี mydlink account มาก่อน ให้ใส่รายละเอียดของคุณ

### ้โคยสามารถดูตัวอย่างการตั้งค่าจากค้านล่างเป็นพื้นฐานในการตั้งก่า หลังจากนั้นกคปุ่ม Next

| SETUP MYDLINKTH CLOUD SERVICES                                                                                                    |                                                                         |
|----------------------------------------------------------------------------------------------------|-------------------------------------------------------------------------|
| The Internet connection had been established. If you want to regis<br>"Next". Or you can click "Connect" to skip and setup it later. | ster mydlink $^{\rm TM}$ Cloud Services account right now, please click |
| Please fullfill the options to complete the registration                                                                             |                                                                         |
| E-mail Address (Account Name) :                                                                                                    | dinkexample@gmail.cor                                                   |
| Password :                                                                                                    | •••••                                                                   |
| Confirm Password :                                                                                                    | •••••                                                                   |
| First Name :                                                                                                    | First                                                                   |
| Last Name :                                                                                                    | Last                                                                    |
|                                                                                                    | I accept the mydlink terms and conditions                               |
| Sign                                                                                                    | up                                                                      |

#### DSL-2877AL Quick Installation (VDSL Enabled)

### กด Next โดยหน้าจะแสดงดังภาพด้านถ่าง แล้วกด Finish เพื่อสิ้นสุดการตั้งก่า

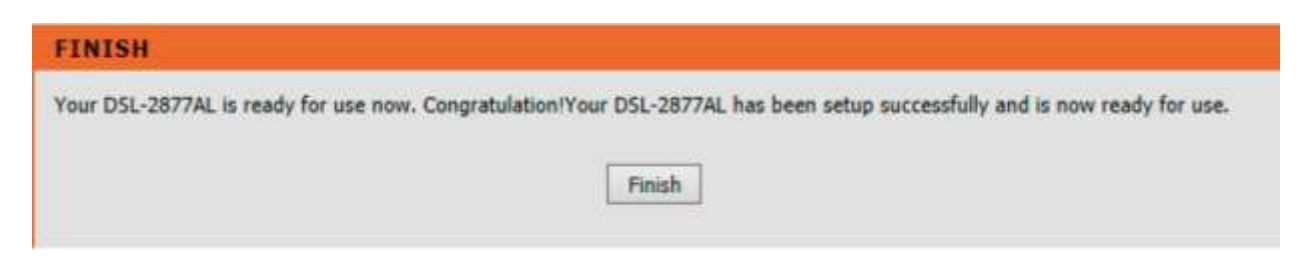

รอประมาณ 2-3 นาที คุณควรจะสามารถใช้งานอินเตอร์เน็ตได้

โดยสังเกตว่า Interface ของ VDSL เป็น PTM (แตกต่างจาก Interface ของ ADSL เป็น PVC) สามารถดูได้จาก Menu Status > Device Info

| DEVICE                                                                                                   |                                          |  |  |  |
|----------------------------------------------------------------------------------------------------|------------------------------------------|--|--|--|
| The Device Status page allows you to check the status of your Internet connection, Wireless LAN and LAN. |                                          |  |  |  |
|                                                                                                    |                                          |  |  |  |
| GENERAL                                                                                                  |                                          |  |  |  |
| Current Time :                                                                                           | Thu May 5 08:49:49 2016                  |  |  |  |
| Uptime :                                                                                                 | 0d: 0h: 6m:21s                           |  |  |  |
| DSL Firmware Version :                                                                                   | FwVer:5.6.11.0_A_A60901 HwVer:T14.F7_0.2 |  |  |  |
| Firmware Version :                                                                                       | 1.01.16TH                                |  |  |  |
| Build Timestamp :                                                                                        | 04252016                                 |  |  |  |
|                                                                                                    |                                          |  |  |  |
| INTERNET STATUS                                                                                          |                                          |  |  |  |
| Interface:                                                                                               |                                          |  |  |  |
| Service:                                                                                                 | 0 🗸                                      |  |  |  |
| Connection Type:                                                                                         | PPPoE                                    |  |  |  |
| PPP connection time:                                                                                     | 0d: 0h: 4m:37s                           |  |  |  |
| Status:                                                                                                  | Connected                                |  |  |  |
| IP Address:                                                                                              | 61.90.42.80                              |  |  |  |
| Subnet Mask:                                                                                             | 255.255.255                              |  |  |  |
| Default Gateway:                                                                                         | 61.90.42.1                               |  |  |  |
| DNS Server :                                                                                             | 203.144.207.49 203.144.207.29            |  |  |  |
| IPv6:                                                                                                    |                                          |  |  |  |
| Status:                                                                                                  | Not Connected                            |  |  |  |
| IP Address:                                                                                              | N/A renewIP6 releaseIP6                  |  |  |  |
| Prefix Length:                                                                                           | N/A                                      |  |  |  |
| Default Gateway:                                                                                         | N/A                                      |  |  |  |
| DNS Server:                                                                                              | N/A                                      |  |  |  |
| Prefix Delegation:                                                                                       | N/A                                      |  |  |  |

ด้านถ่างเป็นหน้าจอแสดง สถานะของ VDSL หลังจากได้เชื่อมต่อสายโทรศัพท์ที่ได้สมัครบริการ VDSL กับผู้ให้บริการแล้ว (สามารถดูได้จาก Menu Status > Statistics)

| STATISTICS       |        |          |           |            |                    |         |           |       |  |
|------------------|--------|----------|-----------|------------|--------------------|---------|-----------|-------|--|
| Interface        |        | Transmit |           |            |                    | Receive |           |       |  |
|                  | Frames | Bytes    | Collision | Error      | Frames             | Bytes   | Collision | Error |  |
| LAN:             | 756    | 652081   | 0         | 0          | 713                | 109837  | 0         | 0     |  |
| WAN:             | 0      | 0        | 0         | 0          | 0                  | 0       | 0         | 0     |  |
| DSL:             | N/A    | N/A      | 0         | N/A        | N/A                | N/A     | 0         | N/A   |  |
| Wireless 2.4G:   | 574    | 23923    | -         | 0          | 2214               | 31398   | -         | 0     |  |
| Wireless 5G:     | 3      | 0        | -         | 0          | 6                  | 0       | -         | 0     |  |
| modulation       |        |          |           |            | ITU G.993.2(VDSL2) |         |           |       |  |
| Line State       |        |          |           | up         |                    |         |           |       |  |
| Appay Mode       |        |          |           |            |                    |         |           |       |  |
| Annex Houe       |        |          |           |            |                    |         |           |       |  |
|                  |        |          |           |            |                    | m U     | Upstream  |       |  |
| SNR Margin       |        |          |           | 37.8       | 37.8 dB            |         | 39.1 dB   |       |  |
| Line Attenuation |        |          |           | 2.5        | 2.5 dB             |         | 2.2 dB    |       |  |
| Data Rate        |        |          |           | 18840 kbps |                    | 11      | 1199 kbps |       |  |
| ES               |        |          |           |            | 0                  |         | 0         |       |  |
| SES              |        |          |           |            |                    | 0       | 0         |       |  |
| UAS              |        |          |           |            |                    | 49      | 49        |       |  |
| FEC              |        |          |           |            | 0                  |         | 0         |       |  |
| CRC              |        |          |           | 0          |                    | 0       |           |       |  |

### ฝ่ายสนับสนุนทางด้านเทคนิค

Call Center หมายเลขโทรศัพท์ 02-6617997 ภาษาไทย : จันทร์ ถึง ศุกร์ เวลา 9.00 น. – 18.00 น. Thai : Mon – Fri : Time 9.00 – 18.00. ภาษาอังกฤษ : เสาร์ , อาทิตย์ , วันหยุดนขัตฤกษ์ และ วันธรรมดา หลัง 18.00 น. English : Sat – Sun , Public Holiday and after 18.00 weekday. Website : <u>www.dlink.co.th</u> Email: <u>support@dlink.com.sg</u> Facebook : <u>http://www.facebook.com/DLinkThailandFans</u>

Scan & LINE D-Link

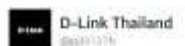

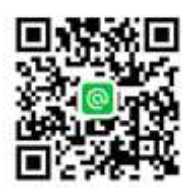

#### **Nationwide D-Link Service Centres**

#### Chiang Mai Branch

2/1 Mos 3, Chiang Mai-Lampang Road Tumbon Chang Pueak, Amphoe Mueang Chiang Mai Changwat Chiang Mai 50300, Thailand

Tel : +66 (0) 5340-9482-6 Fax : +66 (0) 5340-9486 Operating hours: Mondays till Friday 9am to 6pm

#### Cham Issara Tower II

3rd Floor, Charn Issara Tower II 2922/138 Naw Perchburi Road Khwang Bangkapi, Khet Huay-Kwang, Bangkok 10323, Thailand

Tel: +66 (0) 2308-2040 Fax: +66 (0) 2309-2024 Call Center: +66 (0) 2716-6669 Operating hours: Mondays till Friday 9am to 6pm

#### Surat Thani Branch

412/8 Talat Mai Road Tumbon Talat, Amphoe Mueang Surat Thani Changwat Surat Thani 84000, Thailand

Tel : +66 (0) 7721-7907-10 Fax : +66 (0) 7721-7910 Operating hours : Mondays till Friday 9am to 6pm

#### Phitsanulok Branch

117/7 Praorigdam Road Tumbon Nai Musang, Amphoe Mueang Phitsanulok Changwat Phitsanulok 65000, Thailand

Tel : +66 (0) 5521-2323-5 Fax : +66 (0) 5521-2326 Operating hours: Mondays till Friday 9am to 6pm

#### Panto Plaza Branch

4th FL Pantip Plaza 604/3 Petchburt Road Room 439-440 Kwang Thanon Petchburi, Khet Ratchathewi Bangkok 10400, Thailand Tel 1 +66 (0) 2656 6037 Tel 1 +66 (0) 2656 6054 Fax 1 +66 (0) 2656 6042 Operating hours: Mondays till Sunday 10am to 7pm

#### Phuket Branch

156/3 Phang Nga Road Tumbon Taratyai, Amphoe Mueang Phuket Changwat Phuket 83000, Thailand

Tel : +66 (0) 7623-2906-9 Fax : +66 (0) 7623-2909 Operating hours: Mondays till Friday 9am to 6pm

#### Rayong Branch

217/24 Sukhumvit Road Tunbon Noen Phra, Amphoe Musang Rayong Changwat Rayong 21000, Thailand

Tel: +66 (0) 3990-0631-3 Fax: +66 (0) 3990-0634 Operating hours: Mondays till Sunday 9am to 6pm

#### Hat Yai Branch

48/106 Phadungpakdee Road Tumbon Hatyai, Amphoe Hatyai Changwat Songkhla 90110, Thailand

Tel : +66 (0) 7435-4559-61 Fax : +66 (0) 7435-4561 Operating hours : Mondays till Priday 9am to 6pm